# ESERCITAZIONE SUL FUNZIONAMENTO DEL MIO ROUTER DI MARCA AZTECK 3G

Presentazione del router Aztech 3G oggetto dell'esercitazione

### Router Aztech 3G o Ethernet - Wireless 802.11n per Telefonia Fissa o Mobile

- N. 1 HW550-3G 4 PORTE ROUTER WIRELESS N 3G Plus.
- N. 1 CAVO ETHERNET DA 1,50MT.
- N. 1 ALIMENTATORE 220V/12V.
- N. 1 CD.
- N. 1 Manuale in Italiano.
- Compatibile WINDOWS Xp,2000,ME,VISTA,Win7
- Compatibile Linux, MAC Ver 10.3, 10.4 ecc.
- Significato dei led: Alimentazione, Ethernet Link, Wai Link, Usb, Protezione wi-fi (wps), Lan Wireless Link, Ethernet Link.
- Dimensioni: 200x125x30.5mm.

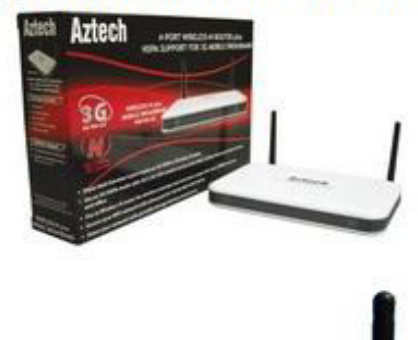

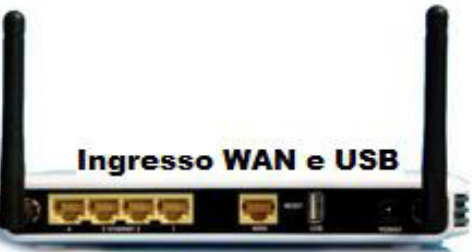

#### Ex 1 - Collegamento via browser al proprio router di casa.

Per collegarsi al proprio router, leggere sul manuale a corredo del router l'indirizzo IP di default che identifica il router. Il mio router ha IP = 192.168.2.1. Aprire il browser Internet Explorer o Firefox e scrivere nella barra degli indirizzi l'IP suddetto come mostra la figura seguente:

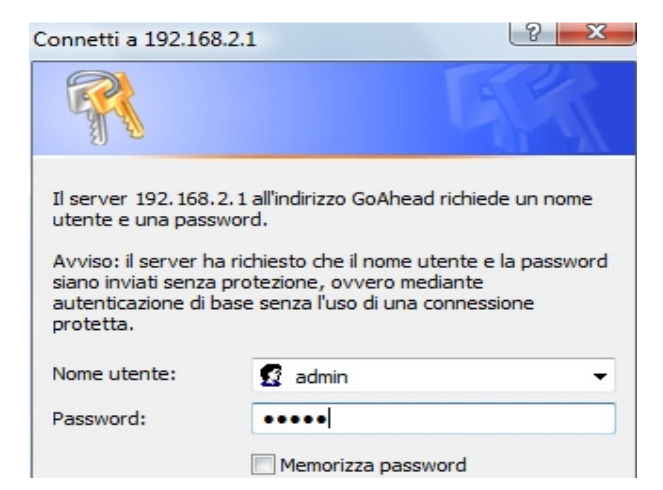

Qui inserire l'account (user e password) di default del router che in genere è: user: admin e password: admin. Se non si conosce l'account, leggerlo sul manuale o andare sul sito: <u>www.routerpasswords.com</u> come mostra la figura seguente:

# RouterPasswords.com

Inserita l'account giusto, appare la risposta del mio router Aztech seguente:

| Aztech                                             |               |                   |              |
|----------------------------------------------------|---------------|-------------------|--------------|
| Advanced Mode Reboot                               |               |                   |              |
| Home Wizard Wizard                                 |               |                   |              |
| Internet Connection                                | Local Network |                   |              |
| Connection Type Mobile Broadband                   | 192.168.2.2   | 68:B5:99:06:1F:94 | HP061F94     |
| Signal Strength Good                               | 192.168.2.5   | 90:00:4E:65:10:B3 | claudione-HP |
| Access Point Name internet.wind                    | 192.168.2.3   | F0:7B:CB:28:11:3E | ModyMody     |
| Connection Status Connected to Internet Disconnect | 192.168.2.4   | 00:21:00:19:0A:DE | PC-dino      |
|                                                    | 192.168.2.6   | 00:E0:4C:03:E9:51 | hatlon       |
|                                                    |               |                   |              |
| Storage                                            |               |                   |              |
| No storage device found.                           |               |                   |              |
|                                                    |               |                   |              |
| Printer                                            |               |                   |              |
| No printer device found.                           |               |                   |              |

#### Tale finestra mostra:

**a)** sulla sinistra il tipo di connessione ad internet, in tal caso con il 3G di Wind. Il segnale 3G è buono. L'APN (Access Point Name) è internet.wind. Inoltre è indicato che alla porta usb del router non c'è nessun disco (storage) collegato e nessuna stampante di rete (printer)

**b)** sulla destra mostra la tabella degli indirizzi IP e MAC con i relativi nomi di PC collegati al router in questo momento.

**c)** L'IP del router 192.168.2.1 è di classe C<sup>1</sup>, quindi saranno 254 gli IP disponibili per gli host. Infatti essi sono indicati nella parte destra da 192.168.2.2 a 192.168.2.6 attualmente in uso. Manca all'appello l'IP 192.168.2.1 poiché è quello del router e quindi non si può assegnare agli host.

#### Ex-3 . Dal link "advanced mode → Local" è possibile configurare il mio router nella rete LAN.

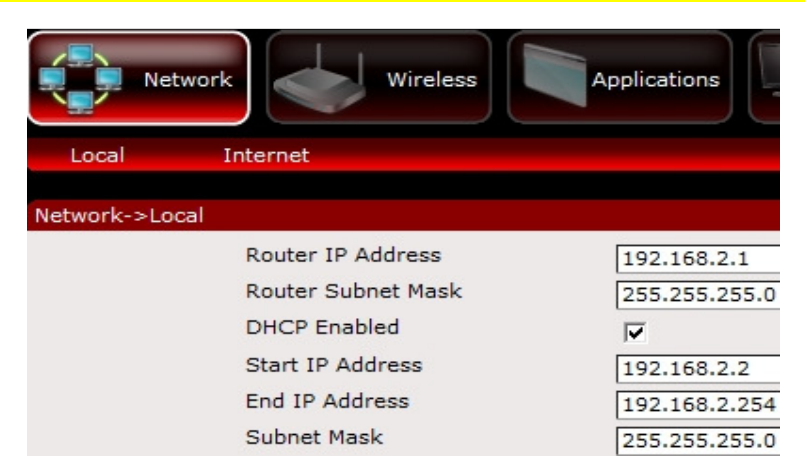

**È possibile stabilire:** l'intervallo di IP che il router dovrà assegnare (Start IP e End IP) e la SubNet Mask del sottorete 192.168.2.0, abilitare o meno il protocollo DHCP.<sup>2</sup>

<sup>&</sup>lt;sup>1</sup> Poiché la terna 192 va da 191 a 226) e, quindi, la parte dell'IP dedicata agli host è  $2^8$  = 256. Ma dei 256 IP disponibili, 2 sono riservati (192.168.2.0 di rete e 192.168.2.255 di broacast)

## Ex.4 – "advanced mode → Internet" è possibile configurare il mio router nella rete 3G o WAN

| nternet                   |                    |                                   |
|---------------------------|--------------------|-----------------------------------|
| Internet Connection       | Mobile Broadband   |                                   |
| Network Type              | UMTS (3.5G)        | C Mobile Broadband 🤄 Ethernet WAN |
| 3G Access Point Settings  | List C Manua       | DHCP -                            |
| Country                   | Italy              | AZTECH-123456                     |
| Internet Service Provider | Wind -             |                                   |
| APN (Access Point Name)   | internet.wind 👻    |                                   |
| Authentication Method     | C Auto C PAP C     |                                   |
| Connection Method         | Always Connected V |                                   |
| Dial Number               | *99***1#           |                                   |

## Ex - 5 Il router possiede 2 indirizzi MAC<sup>3</sup> che vediamo dalla fig. seguente:

| Network                                    | Wire     | eless App                                  | lications                     | System                                                 |
|--------------------------------------------|----------|--------------------------------------------|-------------------------------|--------------------------------------------------------|
| Information                                | Settings | Firmware                                   | Reboot                        | Password                                               |
| System->Information                        | 1        |                                            |                               |                                                        |
| Firmware Ver<br>Build Date<br>Serial Numbe | rsion    | 201.106.3-03<br>Jan 12 2011<br>16210948016 | 4 Il rout<br>uno p<br>delle i | er ha 2 MAC<br>er ognuna<br>reti WL <mark>A</mark> N e |

#### Ex - 6 Cambiare la password della Wifi e il tipo di cifratura della password (WEP, WPA e WPA2)

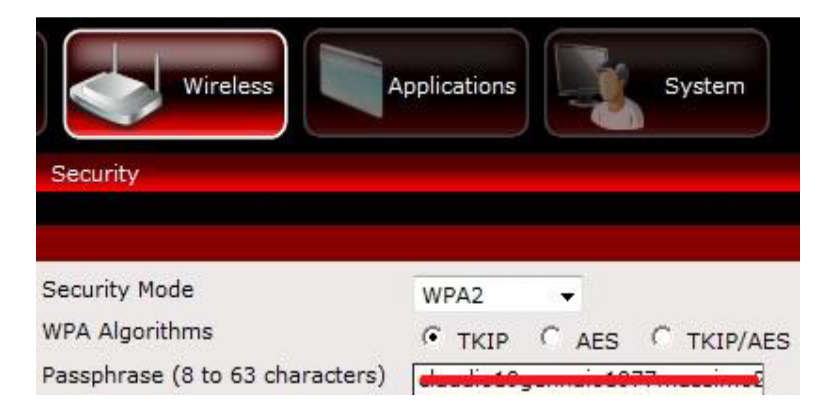

<sup>&</sup>lt;sup>2</sup> Se il DHCP è abilitato, è il router a stabilire dinamicamente quale IP assegnare all'host (IP dinamico) che si collega ad esso. Se è disabilitato, dovrà essere l'admin di rete ad assegnare ad ogni host l'indirizzo IP fisso, nella finestra proprietà TCP/IP della scheda di rete dell'host.

<sup>&</sup>lt;sup>3</sup> Il router essendo un ponte tra due reti LAN e WAN, possiede due indirizzi MAC